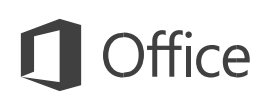

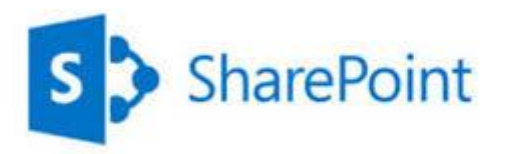

# Guide d'accès au site Conseillers Départementaux Avec une tablette

®Windows SharePoint Office 365 est une marque de Microsoft Corporation

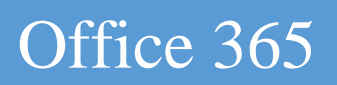

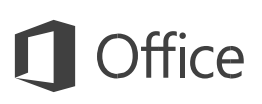

| A propos de ce document                 | 3 |
|-----------------------------------------|---|
| A lire                                  | 3 |
| Le site                                 | 4 |
| I) L'accès au site                      | 4 |
| II) Prise en main                       | 5 |
| A) Passer en mode d'affichage PC        | 5 |
| B) Présentation graphique du site       |   |
| C) Ouvrir des documents sur la tablette |   |

## A propos de ce document

Microsoft Windows SharePoint Services est une marque déposée de Microsoft.

Les illustrations proviennent du site des Elus définit sur le serveur cloud Office365 du Département de Maine-et-Loire. Les copies d'écran sont faites à partir d'un navigateur Internet sur une tablette Samsung Galaxy tab A (système Android). Galaxy est une marque déposée de Samsung.

Les exemples utilisent des documents PDF, Adobe Acrobat Reader est une marque déposée de Adobe Systems Software.

Pour toutes les actions décrites dans ce document, il faut posséder les autorisations nécessaires pour les exécuter.

Remarques :

- ✓ La gestion des autorisations n'est pas abordée dans ce document.
- ✓ Tout ou partie de ce document est la propriété du Département de Maine-et-Loire et ne peut être utilisé que pour un usage professionnel. Il ne peut en aucun cas être reproduit pour une utilisation externe aux services du Département de Maine-et-Loire.

## A lire

- ✓ Dans ce document ne sont abordées que les notions qui diffèrent par rapport à la connexion sur un PC, pour les autres commandes, reportez-vous au guide « site des conseillers départementaux ».
- ✓ Les copies d'écran peuvent être différentes en fonction de votre environnement matériel, chaque marque ayant ses propres systèmes, il n'est pas possible de tous les tester. Cependant la DSI pourra vous accompagner personnellement pour affiner avec vous les réglages ou trouver les solutions d'affichage.

## Le site

### I) L'accès au site

Vous retrouverez le lien vers l'accès au site à deux endroits dans la page des élus

http://elus.maine-et-loire.fr

Ou dans l'extranet des élus

https://extranet.maine-et-loire.fr

Cliquez sur le lien

#### Site collaboratif des élus

Dans tous les cas, il faudra vous authentifier

Pour vous connecter, entrez votre adresse mail et votre login d'ouverture de session. IMPORTANT, cliquez sur maintenir la connexion

| -                                                                                                    | Office 365                                     |
|----------------------------------------------------------------------------------------------------|------------------------------------------------|
|                                                                                                    |                                                |
|                                                                                                    |                                                |
|                                                                                                    | Connectez-vous avec votre compte professionnel |
|                                                                                                    | ma.menard@maine-et-loire.fr                    |
|                                                                                                    | Maintenir la connexion                         |
| and the second second sec | Se connecter                                   |
|                                                                                                    | Votre compte n'est pas accessible ?            |

## II) Prise en main

#### A) Passer en mode d'affichage PC

Lorsque vous vous connectez au site à partir d'une tablette, vous avez une vue globale du contenu, cependant, vous ne pouvez accéder qu'aux bibliothèques auxquelles vous avez droit.

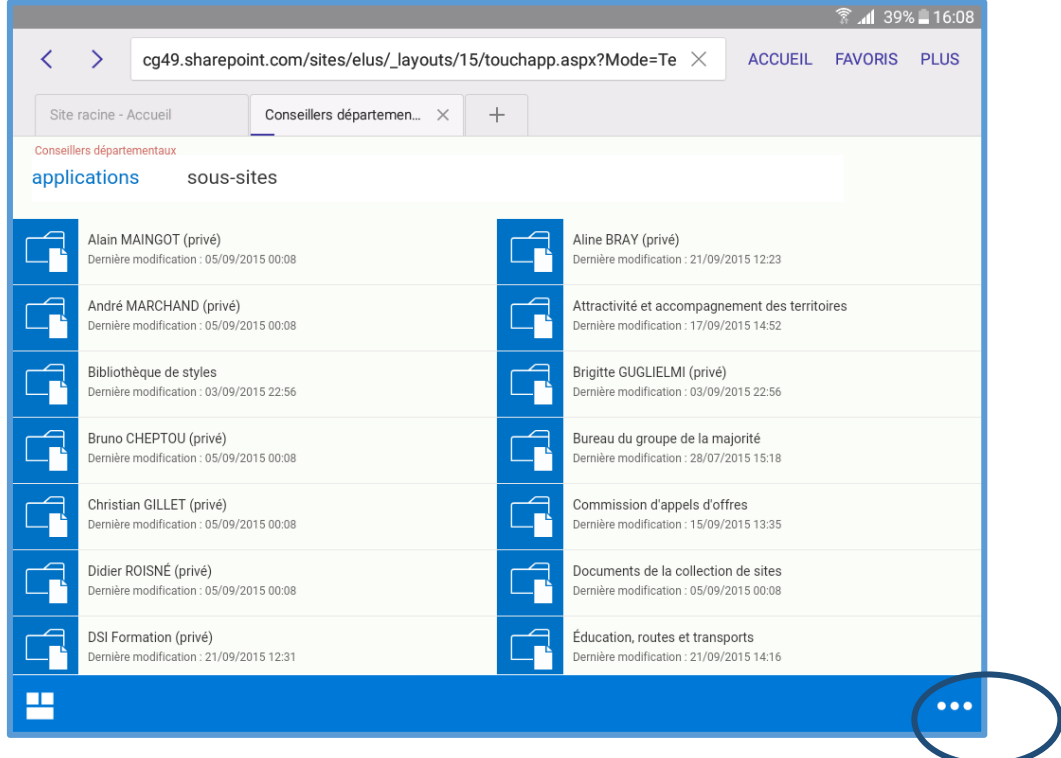

Pour passer en mode d'affichage normal du site et ne voir que les éléments qui vous intéressent, cliquez sur les trois petits points en bas à droite

Puis cliquez sur passer en affichage PC

| a Ø                                                            |                          |   |                                                                      |                           | 휾 📶 40%      | <b>B</b> 16:14 |
|----------------------------------------------------------------|--------------------------|---|----------------------------------------------------------------------|---------------------------|--------------|----------------|
| < > 🔒 cg49.share                                               | point.com                |   | A ()                                                                 | CCUEIL                    | FAVORIS      | PLUS           |
| Site racine - Accueil                                          | Conseillers départemen × | + |                                                                      |                           |              |                |
| Conseillers départementaux                                     |                          |   |                                                                      |                           |              |                |
| applications sous-site                                         | es                       |   |                                                                      |                           |              |                |
| Alain MAINGOT (privé)<br>Dernière modification : 05/09/2018    | 5 00:08                  |   | Aline BRAY (privé)<br>Dernière modification : 21/09/2015             | 12:23                     |              |                |
| André MARCHAND (privé)<br>Dernière modification : 05/09/2018   | 5 00:08                  |   | Attractivité et accompagnemer<br>Dernière modification : 17/09/2015  | nt des territoir<br>14:52 | es           |                |
| Bibliothèque de styles<br>Dernière modification : 03/09/2015   | 5 22:56                  |   | Brigitte GUGLIELMI (privé)<br>Dernière modification : 03/09/2015 :   | 22:56                     |              |                |
| Bruno CHEPTOU (privé)<br>Dernière modification : 05/09/2018    | 5 00:08                  |   | Bureau du groupe de la majorit<br>Dernière modification : 28/07/2015 | é<br>15:18                |              |                |
| Christian GILLET (privé)<br>Dernière modification : 05/09/2018 | 5 00:08                  |   | Commission d'appels d'offres<br>Dernière modification : 15/09/2015   | 13:35                     |              |                |
| Didier ROISNÉ (privé)<br>Dernière modification : 05/09/2018    | 5 00:08                  |   | Documents de la collection de<br>Dernière modification : 0           | aitaa                     |              | •••            |
| DSI Formation (privé)                                          |                          | Å | Éducation, routes et t                                               |                           |              |                |
|                                                                |                          |   |                                                                      | pass                      | er en affici | lage pc        |
| Atteindre                                                      |                          |   |                                                                      |                           | se ueco      | nnecter        |

#### B) Présentation graphique du site

Comme nous sommes connectés à office 365, vous trouvez en haut, un bandeau<sup>①</sup> avec les autres applications auxquelles vous avez le droit d'accéder comme Outlook. En cliquant sur le logo du site visible partout, vous revenez à l'accueil du site<sup>②</sup>. Vous avez une zone de recherche en haut à droite<sup>③</sup>.

Un menu permet d'accéder à vos bibliothèques.

#### La bibliothèque privée n'est visible et accessible que par vous.

La bibliothèque Espace est une ressource d'échange entre vous, des personnes identifiées dans les services du département et les assistantes de votre groupe.

L'agenda Général est mis à jour par la Direction de l'Assemblée (DA).

L'espace « Les commissions » peut-être alimenté par la DA et des personnes identifiées dans les services du département.

L'agenda et l'espace du groupe majorité ou minorité n'est vu que par vous et les personnes de votre groupe et est mis à jour par les assistantes de votre groupe.

|   |                                       | I.                   |                           |                                   |                  |         |           |           |                                                |
|---|---------------------------------------|----------------------|---------------------------|-----------------------------------|------------------|---------|-----------|-----------|------------------------------------------------|
| 1 | III Office 365                        | Sites                |                           |                                   |                  |         |           |           | <b>≜</b> ¢‡ ?                                  |
|   | PARCOURIR PAGE                        |                      |                           |                                   |                  |         |           |           | 🗘 Partager 🏠 Suivre 💉 Modifier                 |
| ¢ |                                       | Conseillers dépar    | iller                     | s déj                             | odifier les      | emer    | taux      | ζ.        | Rechercher dans ce site 3 • P                  |
|   | Accueil                               | CLIQUEZ IO           |                           | DÉVELOP                           | PER L'AG         | ENDA GÉ | NÉRAL     |           | AGENDA DU GROUPE DE LA MAJORITÉ DÉPARTEMENTALE |
|   | Vie pratique<br>DSI Formation (privé) | • • septembre 2015   |                           |                                   |                  |         |           |           |                                                |
|   | Espace DSI Formation                  | LUNDI                | MARDI                     | MERCRE                            | DI JEUDI         | VENDRED | DI SAMEDI | DIMANCHE  |                                                |
|   |                                       | 31                   | 1                         | 2                                 | 3                | 4       | 5         | 6         |                                                |
|   |                                       | 7                    | 8                         | 9                                 | 10               | 11      | 12        | 13        |                                                |
|   |                                       | 14                   | 15<br>14:00 - 1<br>Commis | 16<br>17: 14:30 - 1<br>sic Commis | 17<br>L7:<br>sic | 18      | 19        | 20        |                                                |
|   |                                       | 21<br>08:30 CA       | 22                        | 23                                | 24               | 25      | 26        | 27        | UI                                             |
|   |                                       | 10:00 Co<br>14:00 Co | m<br>ns                   |                                   |                  |         |           | + Ajouter | (Autres événements)                            |
|   |                                       | 28                   | 29                        | 30                                | 1                | 2       | 3         | 4         | ESPACE DU GROUPE DE LA MAJORITÉ DÉPARTEMENTALE |
|   |                                       |                      |                           |                                   |                  |         |           |           |                                                |
|   |                                       |                      |                           |                                   | Solidarité       | s       |           |           | BUREAU DU GROUPE DE LA MAJORITÉ                |

#### C) Ouvrir des documents sur la tablette

Ouvrez le dossier contenant le document

| III Office 365                                                |                                                                                                    | <b>ا</b> ر. ؟<br>چ | 45% <b>1</b> 6:39 |
|---------------------------------------------------------------|----------------------------------------------------------------------------------------------------|--------------------|-------------------|
| PARCOURIR FICHIERS BIBL                                       | LIOTHEQUE Conseillers départementaux 1 - Commission du mercredi 29 vril 2 Tous les documents cg49-webpart Rechercher un fichier         | 015                | ₽<br>• 1 - C      |
| Vie pratique<br>DSI Formation (privé)<br>Espace DSI Formation | ✓     Image: Nom     Modifié     Modifié par       Image: Ordre du jour CDS 29 avril 2015      Il y a 5 jours     ☐     fouquet, sylvie |                    |                   |

Cliquez sur le document, lorsqu'il ne s'agit pas d'un document de la suite office (Word, Excel, PowerPoint) ce dernier peut ne pas s'ouvrir dans la page de votre navigateur mais demander à être téléchargé. Une flèche de téléchargement apparait alors.

En fonction de votre système, la flèche indiquant document téléchargé peut être à différents emplacements.

| Office 365                                                    |                                                                                                    | े कि कि कि कि कि कि कि कि कि कि कि कि कि |
|---------------------------------------------------------------|----------------------------------------------------------------------------------------------------|------------------------------------------|
| PARCOURIR FICHIERS BIB                                        | LIOTHÉQUE                                                                                                    |                                          |
|                                                               | Conseillers départementaux<br>1 - Commission du mercredi                                                                        | 29 avril 2015 -                          |
| Accueil                                                       | Tous les documents cg49-webpart Rechercher un fichier                                                                           | Q                                        |
| Vie pratique<br>DSI Formation (privé)<br>Espace DSI Formation | ✓     Nom     Modifié     Modifié par       ✓      Ordre du jour CDS 29 avril 2015      Il y a 5 jours     □     fouquet, sylvi | vie                                      |

Cliquez sur la flèche, ou mettez votre fenêtre en réduction, pour voir la liste des documents téléchargés.

| Diffice 365<br>Parcourir Fichiers Biblic<br>Certartemente de Marines e receire<br>Corojou | 16:41 Iun. 21 septembre                                     | MODIFIER<br>Bluetooth Données Éco.<br>énergie<br>Auto. | ?  |
|-------------------------------------------------------------------------------------------|-------------------------------------------------------------|--------------------------------------------------------|----|
| Accueil                                                                                   | Q S Finder                                                  | 🐝 Connex. rapide                                       |    |
| DSI Formation (privé)<br>Espace DSI Formation                                             | Écran capturé                                               | 16:40                                                  |    |
|                                                                                           | PARTA                                                       | AGER MODIFIER SUPPRIMER                                |    |
|                                                                                           | Ordre du jour CDS 29 avril 2015.p<br>Téléchargement terminé | df 16:40                                               |    |
| A                                                                                         | ppels d'urgence uniquement                                  | <i>≡</i> Efface                                        | er |

Dans l'exemple ci-dessous, nous voyons le document téléchargé.

Pour l'ouvrir, il faut cliquer dessus. Parfois, il propose de choisir l'application pour ouvrir ce document. Lorsqu'il s'agit de document PDF, comme dans notre exemple, nous choisirons l'application Adobe PDF Reader.

Le document s'ouvre alors dans l'application cliente, celle qui est installée sur votre système, et non dans votre navigateur internet.

Pour revenir au site, selon les systèmes, cliquez sur la flèche en haut à gauche, ou fermez le document.

|   |                                                                               | â.1 4 | 5% 📕 | 16:42 |
|---|-------------------------------------------------------------------------------|-------|------|-------|
| ( | ← 🐷 Ordre du jour CDS 29 avril 2015.pdf                                       | ۹     |      | :     |
| Ч |                                                                               |       |      | _     |
|   |                                                                               |       |      |       |
|   | DÉPARTEMENT DE MAINE ET LOIRE                                                 |       |      |       |
|   | <b>GNIOU</b>                                                                  |       |      |       |
|   |                                                                               |       |      |       |
|   |                                                                               |       |      |       |
|   |                                                                               |       |      |       |
|   | COMMISSION DES SOLIDARITÉS                                                    |       |      |       |
|   |                                                                               |       |      |       |
|   |                                                                               |       |      |       |
|   | RÉUNION DU 29 AVRIL 2015                                                      |       |      |       |
|   | À 14 H 00<br>Saile des arrés à l'Hôtel du Département                         |       |      |       |
|   |                                                                               |       |      |       |
|   |                                                                               |       |      |       |
|   |                                                                               |       |      |       |
|   | ORDRE DU JOUR                                                                 |       |      |       |
|   |                                                                               |       |      |       |
|   |                                                                               |       |      |       |
|   | 1 - Présentation des rapports soumis à la réunion de la Commission permanente |       |      |       |
|   |                                                                               |       |      |       |